# **ASReview**で重複文献を削 除する方法

研究において文献レビューは重要なプロセスです。ASReviewは文献スクリー ニングを効率化するツールです。本日は特に重複文献の削除機能について解 説します。

🌍 作成者:Toshio Morizane

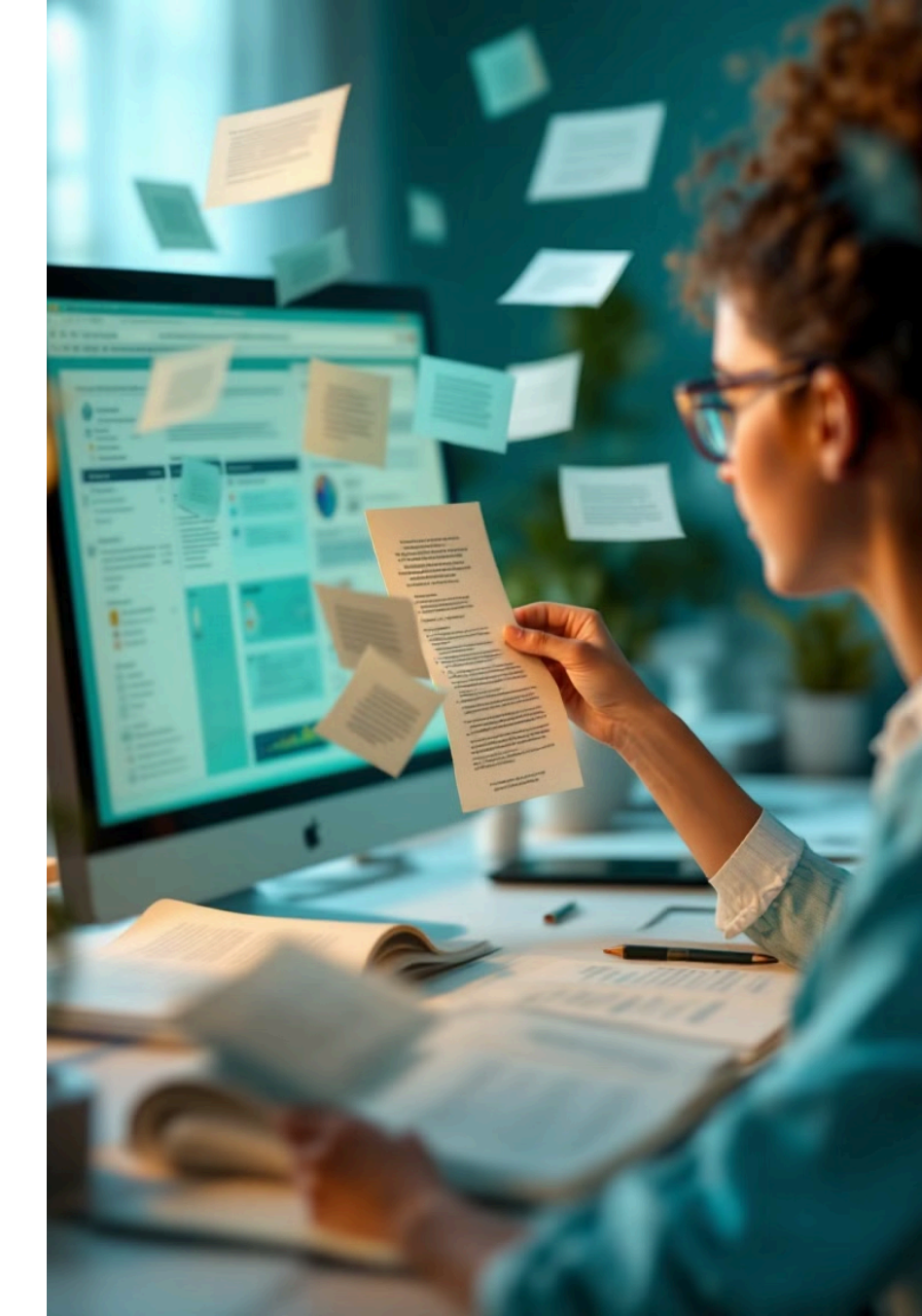

|  |    |                                                                                                    |       |                       |        | and the second second se |  |
|--|----|----------------------------------------------------------------------------------------------------|-------|-----------------------|--------|----------------------------------------------------------------------------------------------------|--|
|  | 3  | Acommitication                                                                                                    | Excel | 14,2015               | 74,90% | Dupllication                                                                                                    |  |
|  | 4  | Conttoniction                                                                                                    | Excel | 16,2017               | 79,900 | Appilication                                                                                                    |  |
|  | 4  | Instration                                                                                                    | Excel | 14.5017               | 19,90% | Duplication                                                                                                    |  |
|  | 5  | Aconliation                                                                                                    | Excel | 16.6011               | 16.00% | Dupllication                                                                                                    |  |
|  | 7  | Restemication                                                                                                    | Excel | 16 2013               | 75.500 | Duplication                                                                                                    |  |
|  | 16 | Academic Cirlotlion                                                                                                    | Excel | 15,2010               | 85,90% | Duplication                                                                                                    |  |
|  | 8  | Ccanernication                                                                                                    | Excel | 16,2017               | 76,79% | Duplication                                                                                                    |  |
|  | 11 | Receptions                                                                                                    | 76.0% | 75.2017               | 76.500 | Duplication                                                                                                    |  |
|  | 13 | Protesion                                                                                                    | Excel | 16,2015               | 75.80% | Aupilication                                                                                                    |  |
|  | 15 | Acumit Citation                                                                                                    | Excel | 10,2015               | 76,D7% | Dupilication                                                                                                    |  |
|  |    | and the second second se |       | CONTRACTOR AND A REAL |        |                                                                                                    |  |

# 準備:必要なツールとファイル

### 文献情報ファイル

No, Reference ID, Citation, Title, Abstract列を含むExcelファイル (.xlsx形式)が必要です。

## >\_ コマンドプロンプト

Windowsではコマンドプロンプ ト、MacやLinuxではターミナルを 使用します。

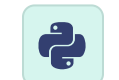

#### **Python**環境

Python 3.6以上がインストールさ れている必要があります。

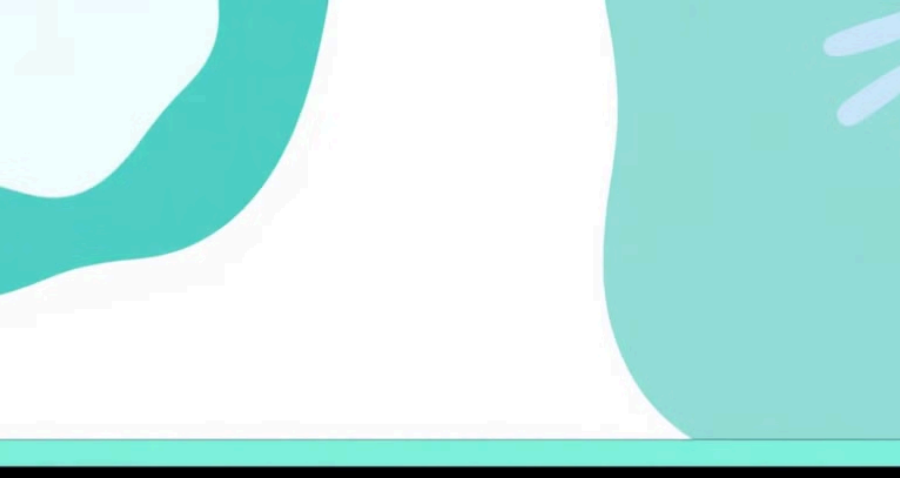

nan package, installage installd mlacking tips
with.rpackalage = Python/)

with (fiackkagerus 🛽

# ASReviewのインストール

### コマンドプロンプトを起動

Windowsでは「スタート」メニューから「コマンドプロンプト」を検索 して開きます。

#### pipコマンドでインストール

次のコマンドを入力してASReviewをインストールします:

pip install asreview

**インストール確認** エラーなくインストールが完了したらOKです。

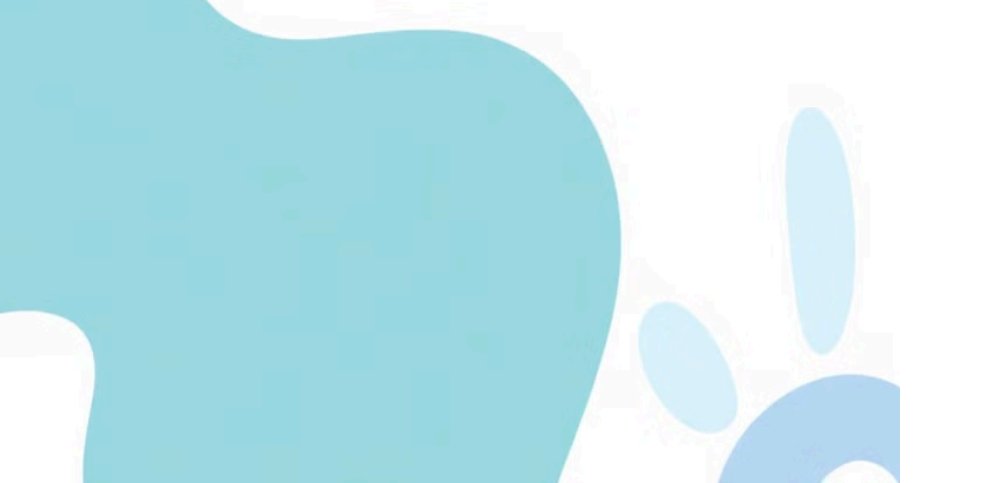

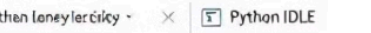

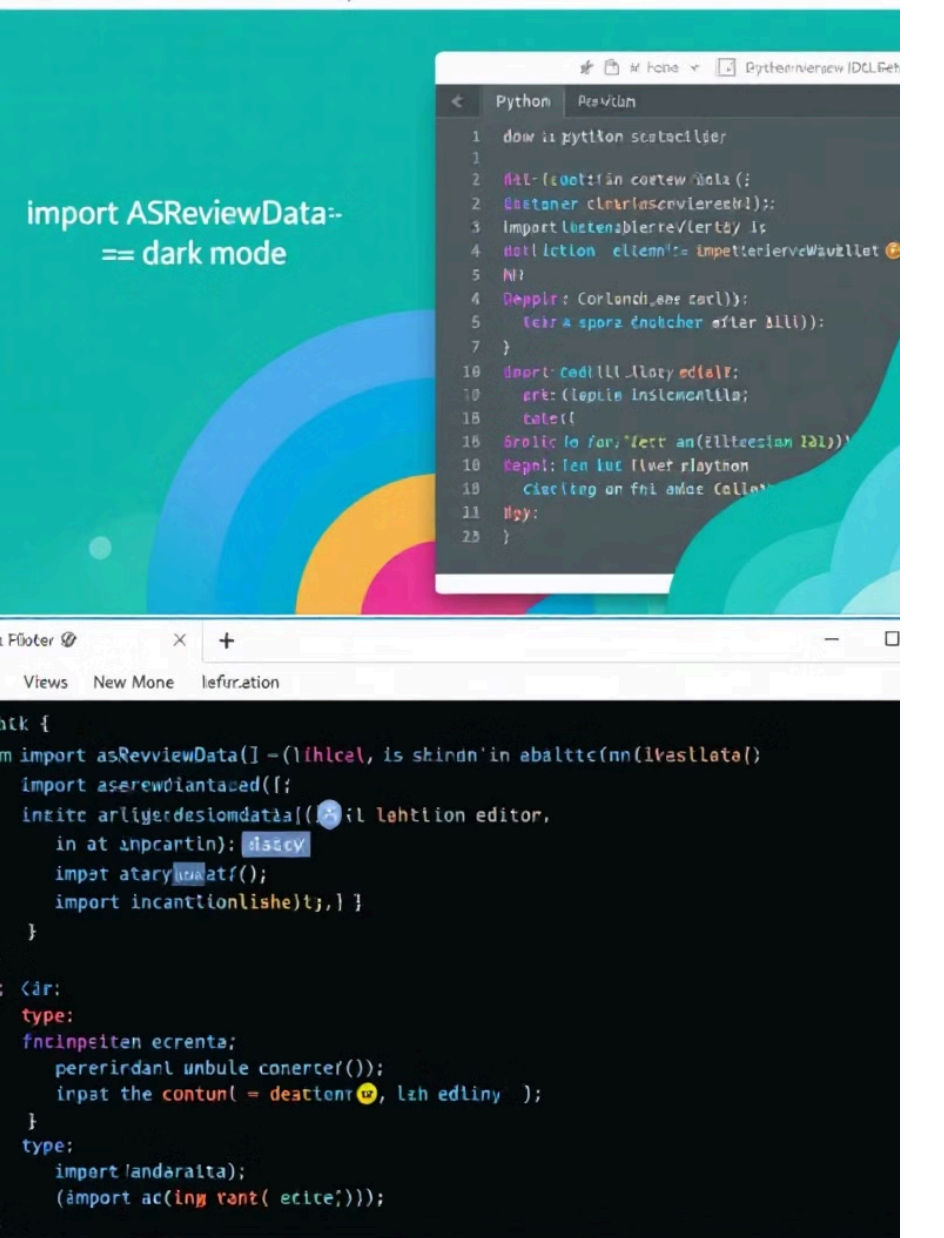

# **Pythonの起動と必要関数の** インポート

#### **Python**を起動

</>

 $\checkmark$ 

コマンドプロンプトで「python」と入力してEnterキーを押し ます。

#### ASReviewDataをインポート

次のコマンドを入力します:

from asreview import ASReviewData

インポート確認

エラーが表示されなければインポート成功です。

# 文献データの読み込み

#### **from\_file()**メソッドの 使用

ASReviewDataクラスの from\_file()メソッドを使用して Excelファイルを読み込みます。

dat = ASReviewData.from\_file("ファイ ルのパス")

#### パスの指定方法

Windows環境ではバックスラッ シュは二重にする必要がありま す。

例: "C:\\Users\\drmor\\asreview\\d ce-36-with-dup.xlsx"

#### 読み込み確認

エラーが表示されなければ読み込み成功です。

print(len(dat))で文献数を確認できます。

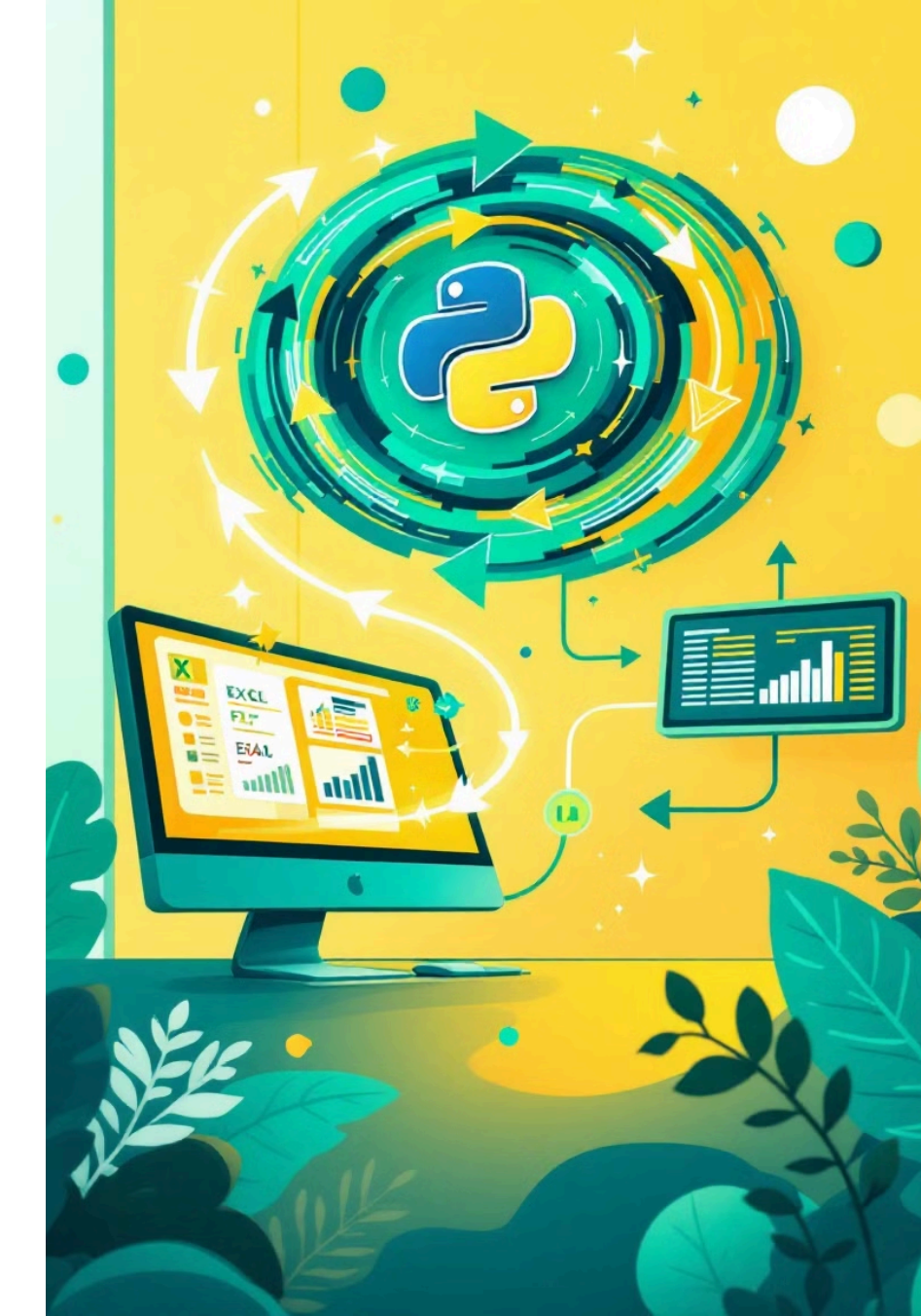

# drop\_duplicates()関数の実行

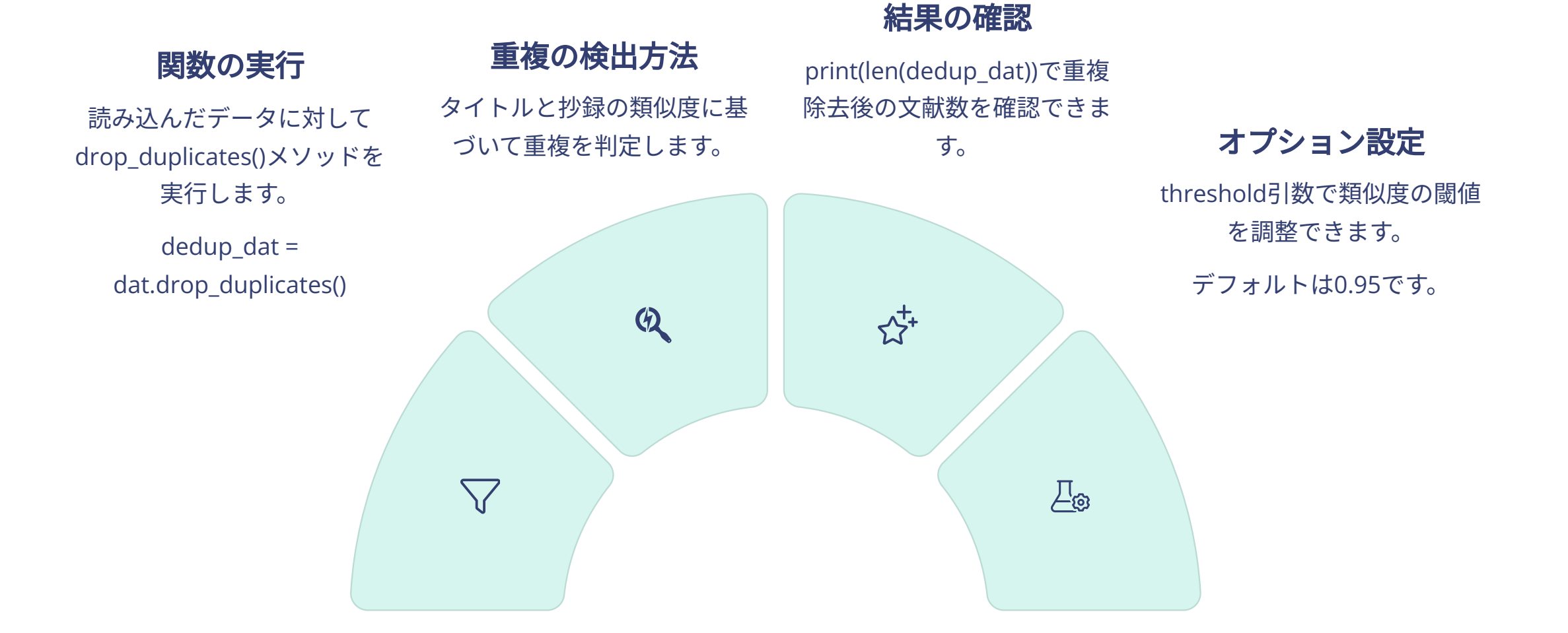

# 重複除去済みデータの保存

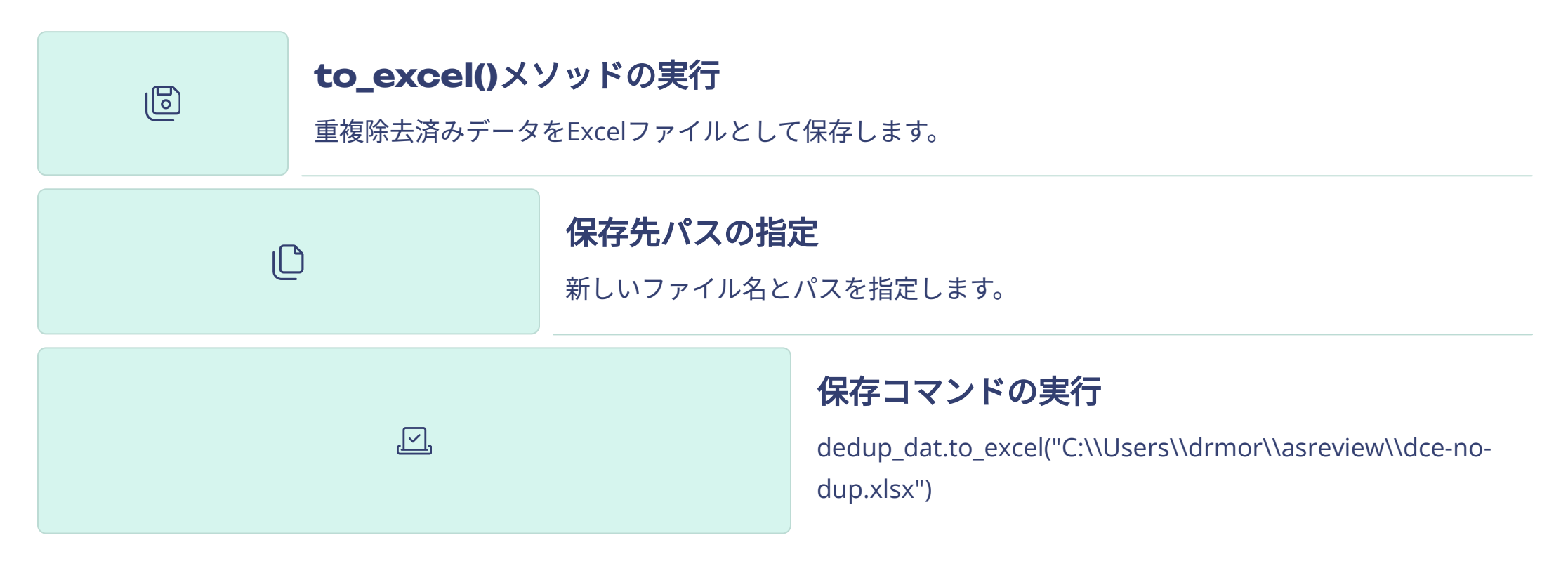

保存が完了したら、指定したパスにExcelファイルが生成されているか確認してください。

# 作業の完了とその後の活用

### **Python**の終了

exit()と入力するかCtrl+Zを押してPythonを終了します。

### ファイルの確認

000

生成された重複除去済みファイルを開いて内容を確認します。

#### ASReviewでのスクリーニング

重複除去済みファイルをASReviewで読み込み、本格的な文献ス クリーニングを開始できます。

これで重複文献の削除作業は完了です。クリーンになったデータセットを使 って、より効率的な文献レビューを進めることができます。

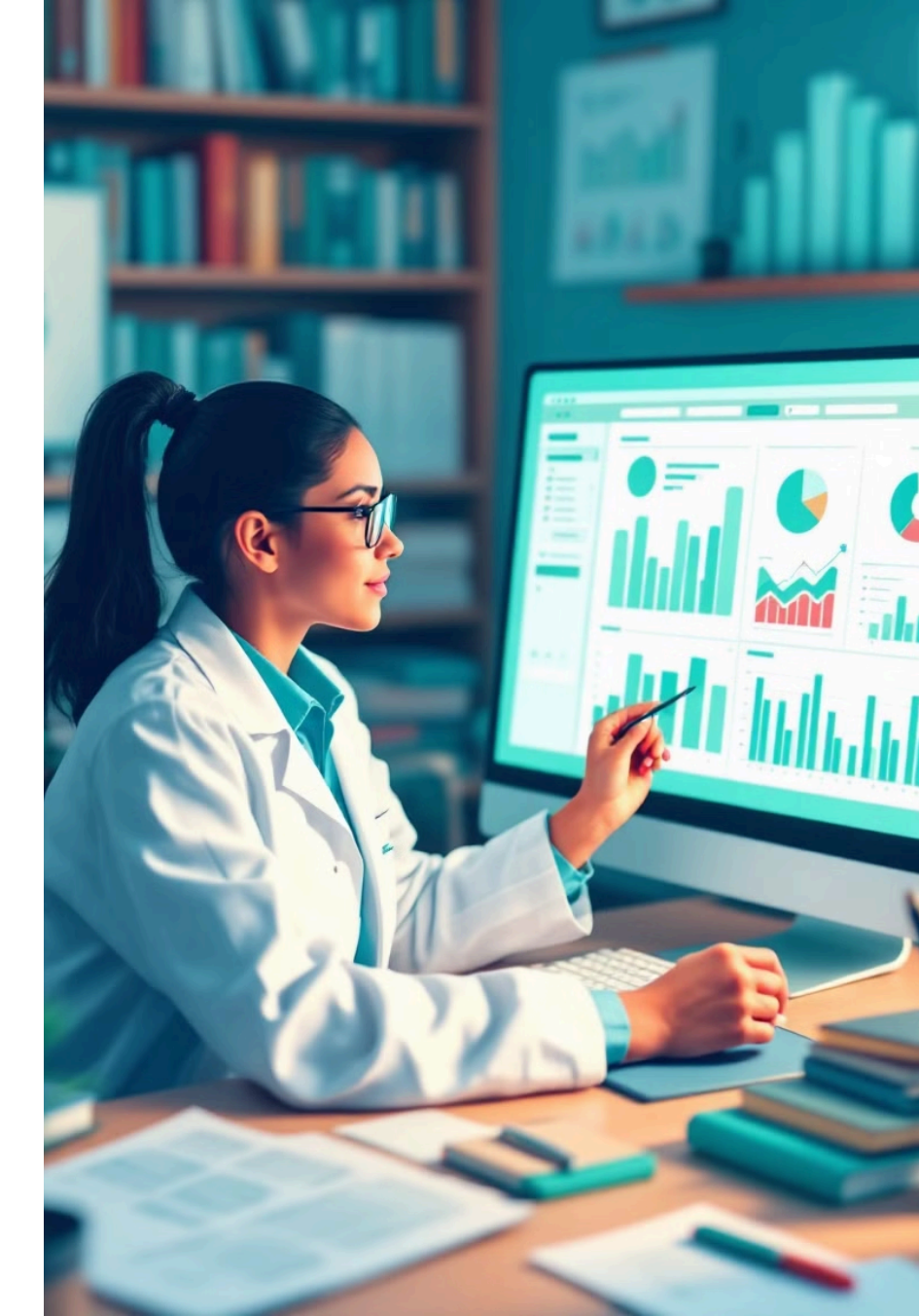